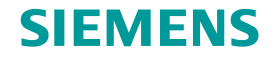

# TC Platform培训 – 高级应用技术 (1) —FSC Cache Server

龙永义,2017年6月

**Restricted © Siemens AG 2015** 

**Realize innovation.** 

## SIEMENS

## Contents

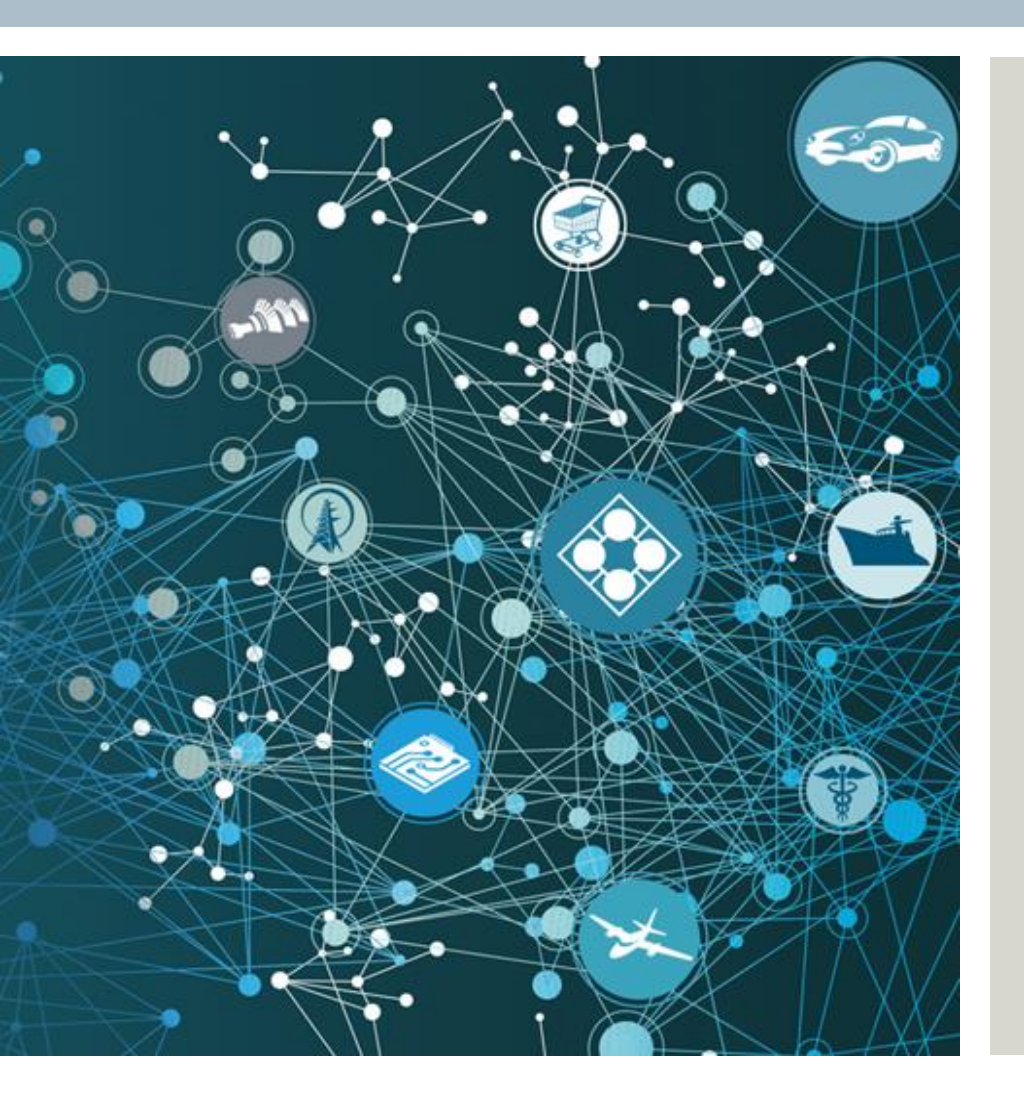

- Description
- FSC Cache Server Architecture
- File Transfer Process
- Installation & Configuration
- Prepopulate the Cache
- Activities
- Summary

**Restricted © Siemens AG 2015** 

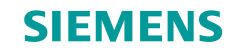

## Description

# 目的 在本课程中,您将以培训系统环境为例,学习FSC Cache 基本架构,文件传输机制,安装与配置,FSC Cache 服务器的预置方法。此外,您还将学习FSC Cache服务器的实用工具。 目标 完成本课程后,您应能够: 掌握FSC Cache服务器的基本架构,文件传输机制。 掌握FSC Cache服务器的支装与配置方法。 掌握FSC Cache服务器预置方法,以及工具。

**Restricted © Siemens AG 2015** 

Page 3 2015-06-29

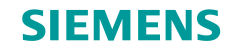

## **FSC Cache Server Architecture**

FSC Performance Cache Server

An FSC server installed on a host where a volume is not located or directly mounted is referred to as a performance cache server.

- > Enables placing the data close to the user, while maintaining a central file volume and database store.
- > Checks all file access requests for a ticket that Teamcenter generates to authorize file access.
- Manages two segment caches, one for downloading files and one for uploading files.
- > Can be prepopulated with files that are accessed frequently.

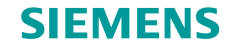

## FSC Cache Server Architecture (2)

#### Teamcenter System without FSC Cache Server at remote site (Source)

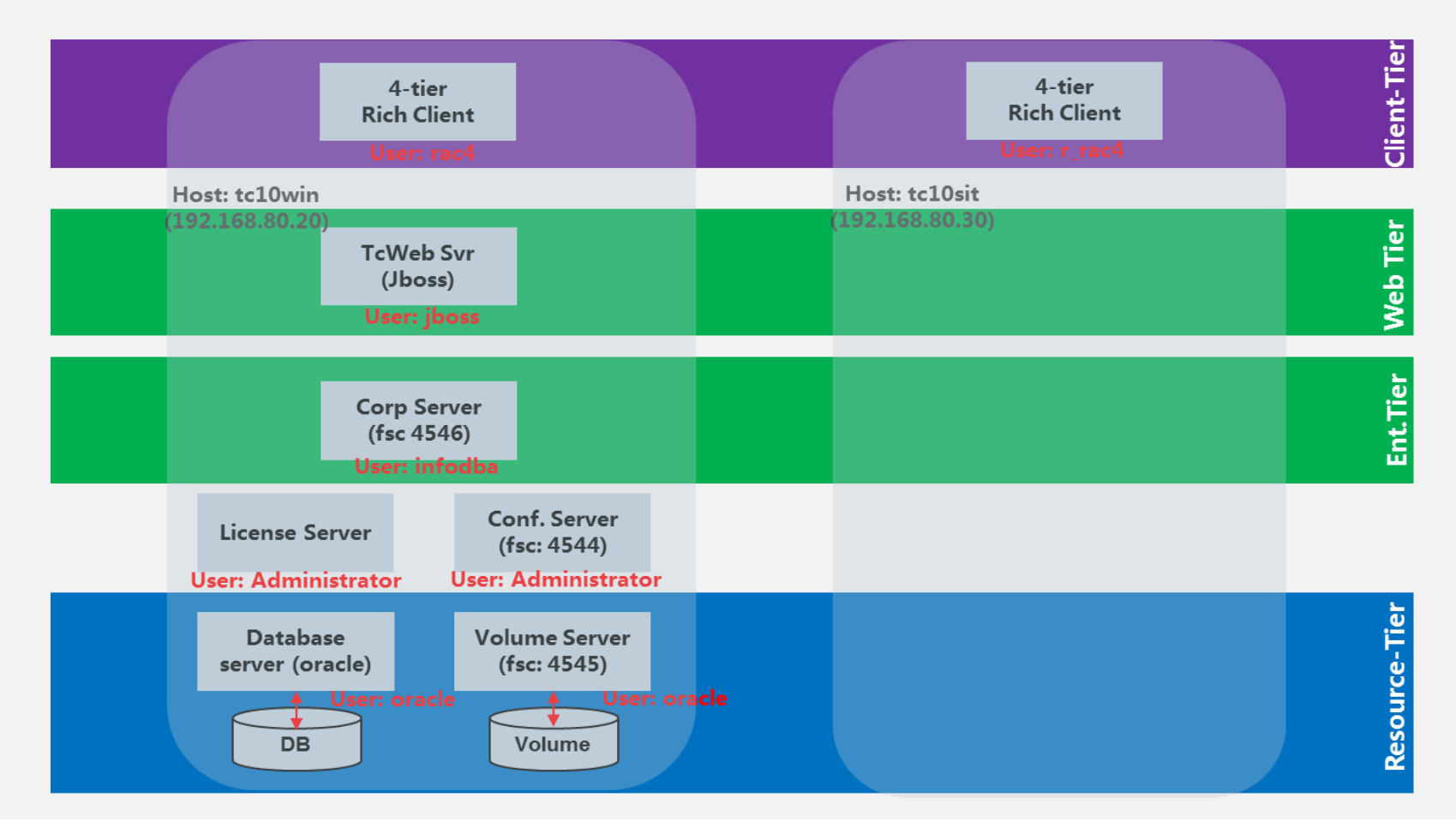

**Restricted © Siemens AG 2015** 

Page 5 2015-06-29

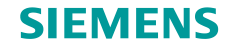

## FSC Cache Server Architecture (3)

#### Teamcenter System with an FSC Cache Server at remote site (Target)

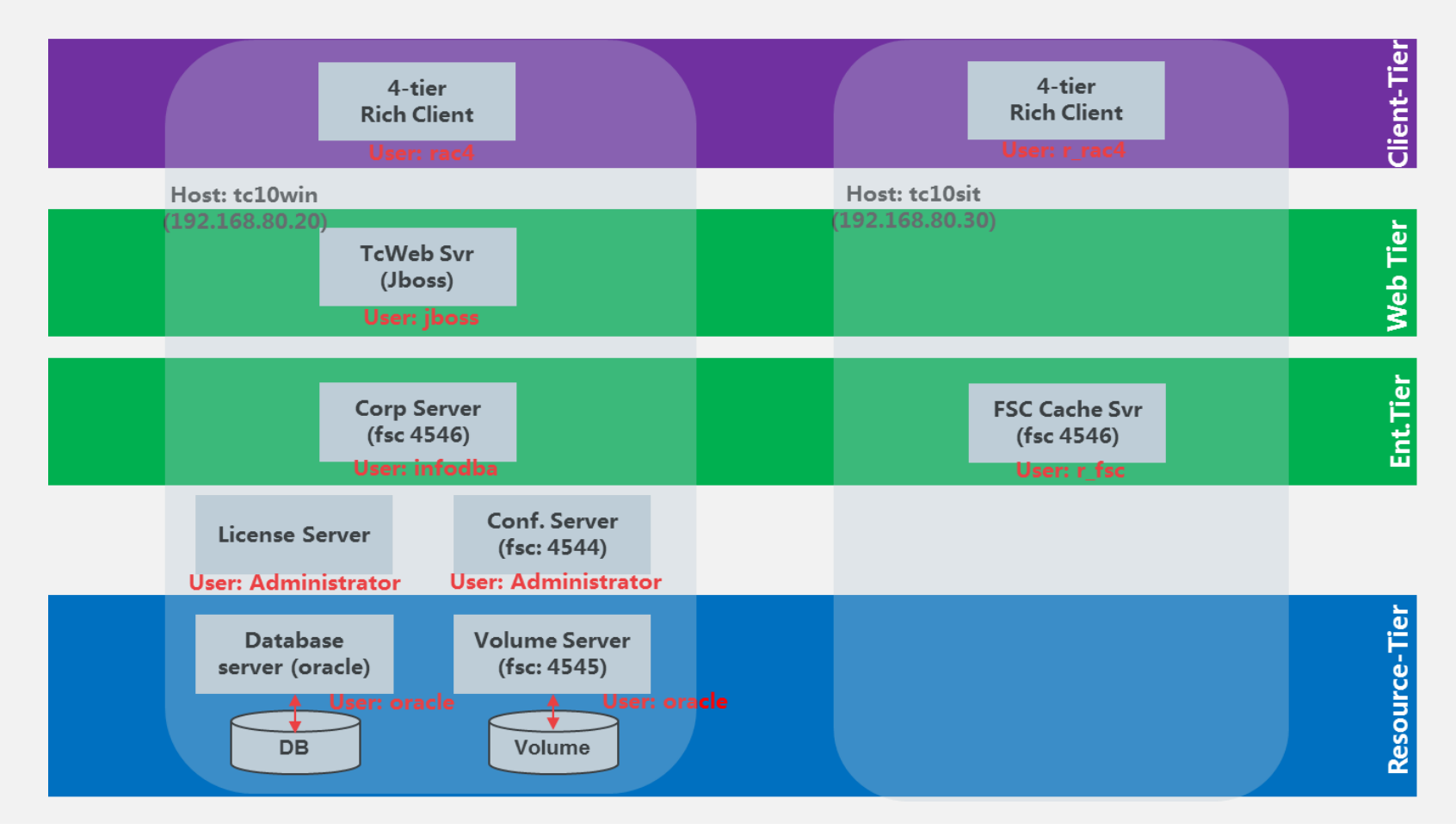

**Restricted © Siemens AG 2015** 

Page 6 2015-06-29

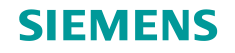

## **File Transfer Process**

#### **Upload without FSC Cache Server**

On tc10sit, user fsc\_user creates a dataset f1.

- > TC makes a copy of the dataset **f1** in the **FCC Write Cache**.
- TC transfers the dataset f1 to the volume on the site tc10win.

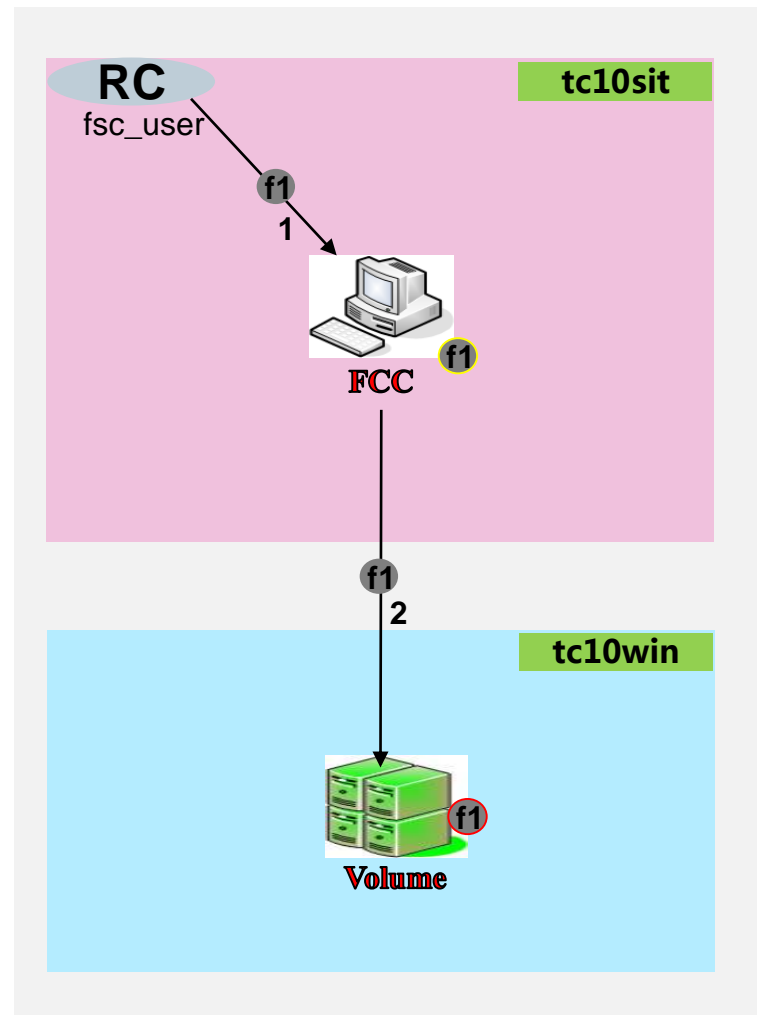

**Restricted © Siemens AG 2015** 

Page 7 2015-06-29

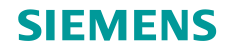

## File Transfer Process (2)

#### Download without FSC Cache Server

On tc10sit, user fsc\_user opens the dataset f1.

- If f1 is cached in the FCC Write Cache, the process is: 1 RC, moving f1 from the FCC Write Cache to the FCC Read Cache
- If f1 is cached in the FCC Read Cache, the process is: 1->RC,
- If f1 is not cache in the FCC, the process is: 2->1->RC, leaving a copy cached in the FCC Read Cache.

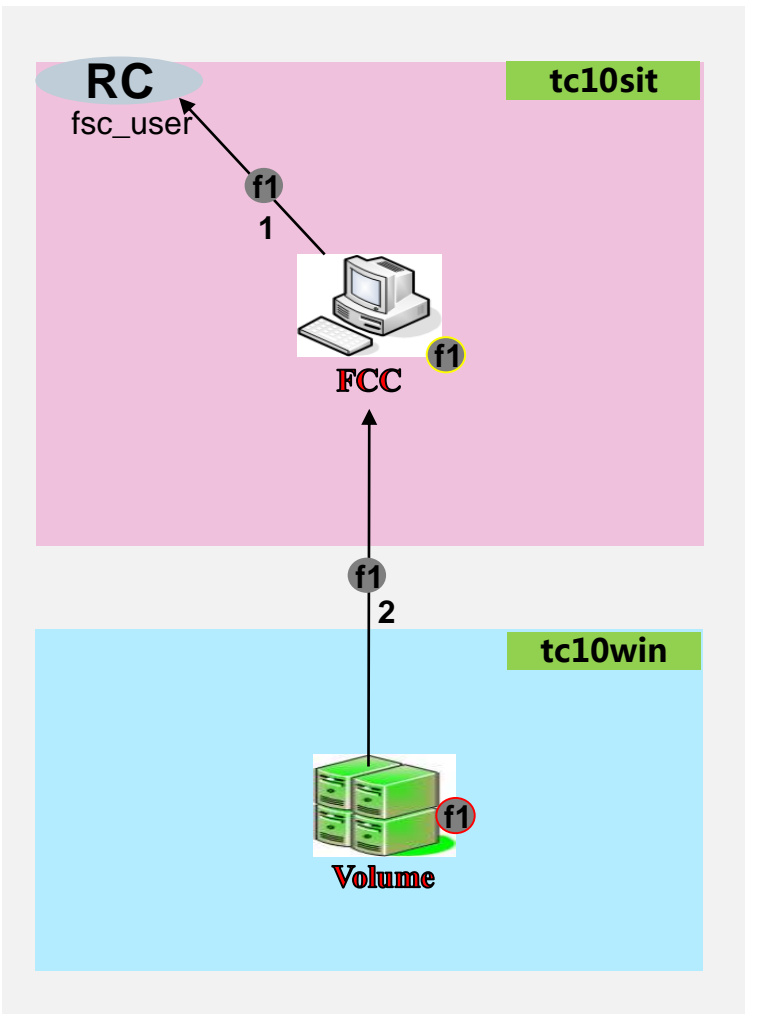

**Restricted © Siemens AG 2015** 

Page 8 2015-06-29

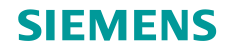

## File Transfer Process (3)

#### **Upload with an FSC Cache Server**

On tc10sit, user fsc\_user creates a dataset f1.

- > TC makes a copy of **f1** in the **FCC Write Cache**
- > TC transfers the dataset **f1** to the **FSC Cache**.
- TC transfers the dataset f1 to the volume on the site tc10win, leaving one copy in the FSC Write Cache.

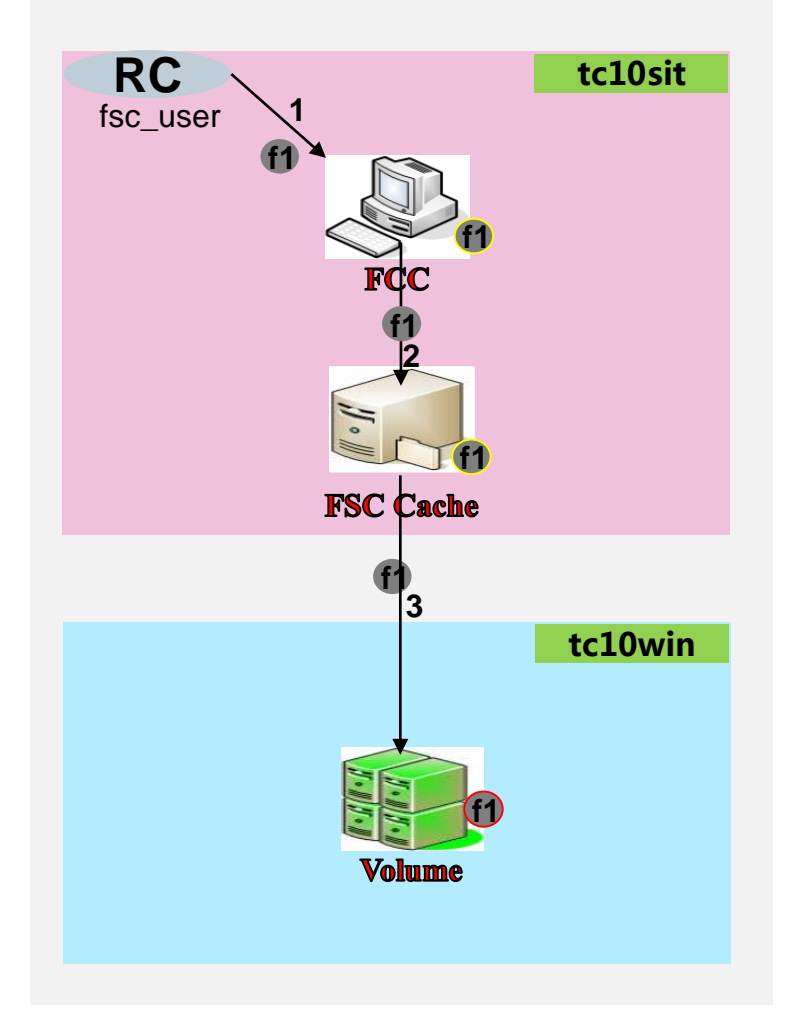

**Restricted © Siemens AG 2015** 

Page 9 2015-06-29

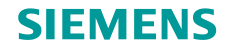

## File Transfer Process (4)

Download with an FSC Cache Server (f1 is not cached in FCC)

On tc10sit, user fsc\_user opens the dataset f1.

- If the data set f1 is cached in the FSC write cache, the process is: 2->1->RC; the data set f1 is moved from the FSC Write Cache to the FSC Read Cache; and leaving a copy in the FCC Read Cache.
- If the data set is cached in the FSC Read Cache, the process is: 2->1->RC; and leaving a copy in the FCC Read Cache.
- If the data set is not cached in the FSC Cache, the process is: 3->2->1->RC; leaving a copy in the FSC Read Cache; and leaving a copy in the FCC Read Cache.

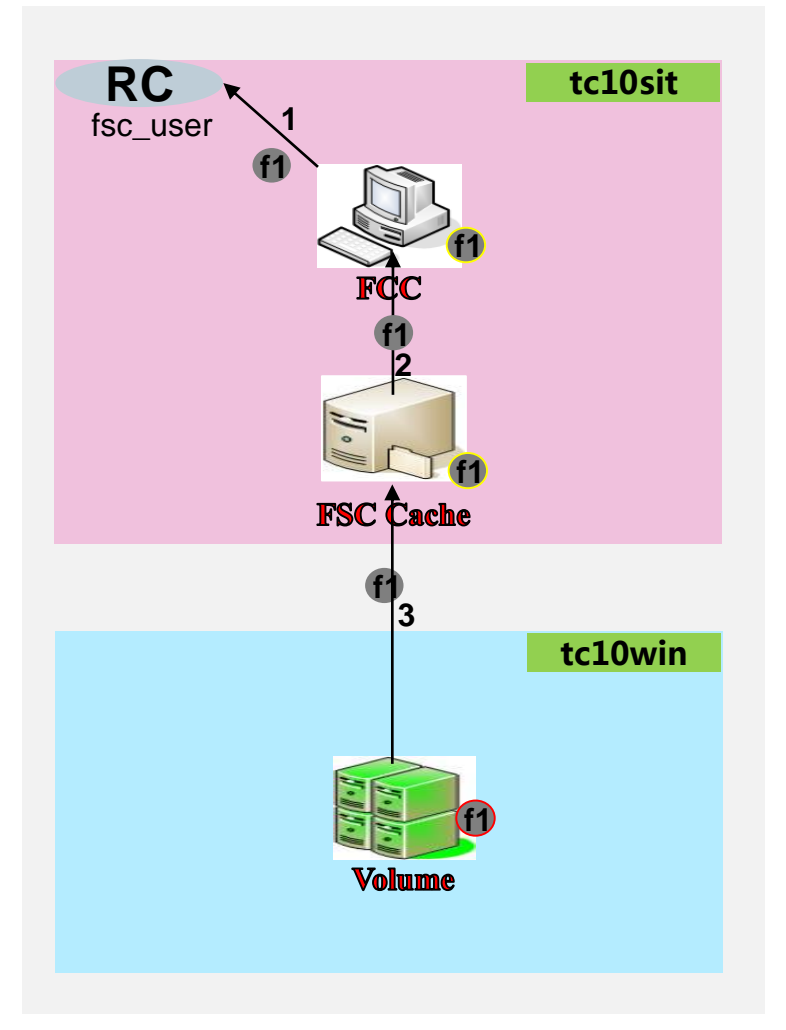

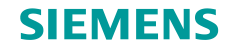

## **Install & Configuration**

#### Installation Process

- 1. Run TEM on tc10sit to install a FMS Server Cache.
- 2. Run TEM on tc10win to update FMS Master, defining LAN group and set client map.
- 3. On tc10win, manually modify master FMS file to verify or add more configurations (see next section).
- 4. On tc10win, reload FSCs to distribute configurations to all the FSCs (FSC:4544, FSC:4545 and FSC:4546)
- 5. Pre-populate RSC Cache (may be required for product environment).
- 6. Re-start FSC Cache on tc10sit.
- 7. FSC Cache Server is then ready to use.

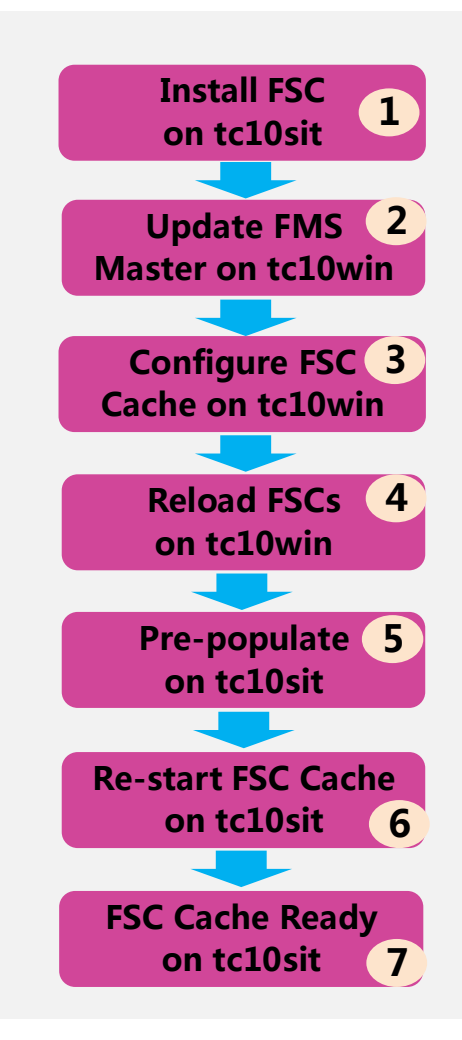

Restricted © Siemens AG 2015

Page 11 2015-06-29

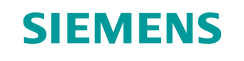

## **Install & Configuration (2)**

#### Configuration

Manually open master configuration file to add the configurations for FSC Cache Server, and/or verify the configurations made by TEM

#### > set FCC\_EnableDirectFSCRouting to false

Disable direct routing, or enable the local cache. This causes all FCC data access to be provided by the FCC's assigned FSC.

If this parameter is not set, the client FSCs directly access the FSC volume servers.

Add **FCC\_EnableDirectFSCRouting** inside **<fccdefaults> </fccdefaults>** tag in the master configuration file. For example:

#### <fccdefaults>

```
<property name="FCC_MaxWriteCacheSize" value="1000M" overridable="true" />
<property name="FCC_MaximumNumberOfFilePages" value="28672" overridable="true" />
<property name="FCC_MaximumNumberOfSegments" value="10688" overridable="true" />
<property name="FCC_EnableDirectFSCRouting" value="false" overridable="false" />
</fccdefaults>
```

Page 12 2015-06-29

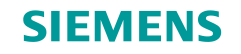

## **Install & Configuration (3)**

- Configuration continued
  - > Define an fscgroup for every LAN.

For example for tc10sit, the group r\_mygroup is defined:

```
<fscgroup id="r_mygroup">
<fsc id="FSC_tc10sit_r_fsc_cache" address="http://tc10sit:4546" ismaster="false" />
...
</fscgroup>
```

**Restricted © Siemens AG 2015** 

Page 13 2015-06-29

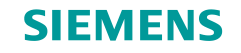

## **Install & Configuration (4)**

- Configuration continued
  - Define clientmap(s) for the group
    - Each clientmap must contains:
    - subnet and mask
    - assignedfsc and priority, enabling the FSC Read Caching for downloading.

For example:

```
<fscgroup id="r_mygroup">
<fsc id="FSC_tc10sit_r_fsc_cache" address="http://tc10sit:4546" ismaster="false" />
<clientmap subnet="192.168.80.30" mask="255.255.255.255">
<assignedfsc fscid="FSC_tc10sit_r_fsc_cache" priority="0" />
</clientmap>
</fscgroup>
```

#### **Restricted © Siemens AG 2015**

Page 14 2015-06-29

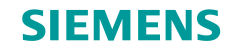

## **Install & Configuration (5)**

- Configuration continued
  - Define existfsc

Enable caching the data be moved to the outside group or volume (for uploading).

For example;

```
<fscgroup id="r_mygroup">
<fsc id="FSC_tc10sit_r_fsc_cache" address="http://tc10sit:4546" ismaster="false" />
<clientmap subnet="192.168.80.30" mask="255.255.255.255">
<assignedfsc fscid="FSC_tc10sit_r_fsc_cache" priority="0" />
</clientmap>
<exitfsc fscid="FSC_tc10sit_r_fsc_cache" priority="0" />
</fscgroup>
```

The **assignedFsc** and **exitfsc** could be the same, or different. In most cases they are same. In the training system, they are **FSC:4546** on the **tc10sit**.

**Restricted © Siemens AG 2015** 

Page 15 2015-06-29

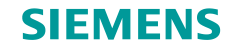

## **Install & Configuration (6)**

- Configuration continued
  - > For WAN environment, use "wan" acceleration and/or "gzip" compression

For example, If tc10win and tc10sit are connected thru WAN:

```
<fmsenterprise id="-1954878951" volumestate="normal">
```

```
<fscgroup id="mygroup">
<fsc id="FSC_tc10win_Administrator" address="http://tc10win:4544" ismaster="true" />
```

```
</fscgroup>
```

```
<fscgroup id="r_mygroup">
<fsc id="FSC_tc10sit_r_fsc_cache" address="http://tc10sit:4546" ismaster="false" />
```

</fscgroup>

. . .

```
kparameters fromgroup= "mygroup" togroup= "r_mygroup" transport="wan"
compression="gzip" maxpipes="8"/>
```

</fmsenterprise>

**Restricted © Siemens AG 2015** 

Page 16 2015-06-29

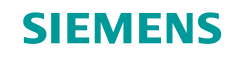

## **Prepopulate the Cache**

Prepopulating a cache server

To improve performance for end users, you can prepopulate the performance cache server with files that are frequently accessed. To do this:

- Use the plmxml\_export utility to export a file containing information on the datasets referenced by an item revision.
- There are two ways you can prepopulate the cache:
  - **Populate with reference**: Directly load the references in the output of plmxml\_export using the load\_fsccache command with the -f=load option.
  - **Populate with ticket**: generate a tickets file using the load\_fsccache command with the -f=list option. Then load the tickets file using the load\_fsccache command with the -f=load option.

The diagram for prepopulating process:

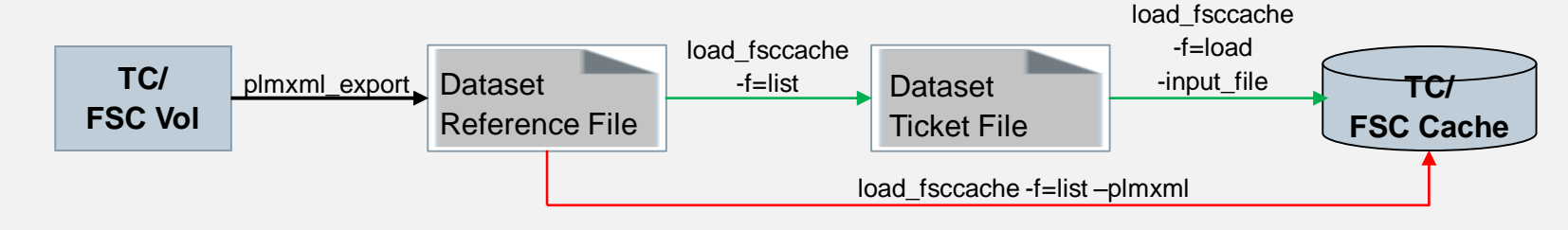

Page 17 2015-06-29

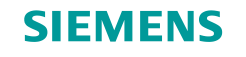

## **Prepopulate the Cache (2)**

#### Prepopulating a performance cache server: plmxml\_export

- When prepopulating a performance cache server, first use the plmxml\_export utility to export a file containing information on the datasets referenced by an item revision. This file is later used to either generate a tickets file or is used directly to load datasets in the cache.
- Specify the following options:
  - Use the **-item** argument to specific the item. This option requires that you use the item's **ID** as the value for the **-item** option.
  - Use the -rev argument to specify the revision of the item.

• Use the **-transfermode** argument. You can use **justDatasetsOut** or use your own the transfermode. For more information on transfermodes, see the *plmxml\_export* topic in the *Utilities Reference*.

• Use the **-rev\_rule** argument to specify the revision rule to use. You can use **Latest Working** or you can substitute your own revision rule. For more information on revision rules, see the *Structure Manager Guide*.

Page 18 2015-06-29

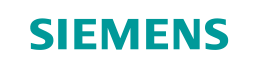

## **Prepopulate the Cache (3)**

Prepopulating a performance cache server: plmxml\_export example

> For example:

plmxml\_export -u=infodba -p=infodba -g=dba -item=000022 -rev=A -rev\_rule="Latest Working" -export\_bom=yes -transfermode=justDatasetsOut -xml\_file=C:\activities\cntc004\temp\export\_cntc004\_fsc\_test\_10.xml

**Restricted © Siemens AG 2015** 

Page 19 2015-06-29

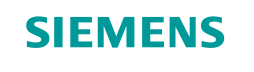

## Prepopulate the Cache (4)

#### Prepopulating a performance cache server: load\_fsccache -f=list

- You can generate a tickets file from the output of the plmxml\_export utility using the load\_fsccache command with the list option.
- > Specify the following options:
  - Use -f=list to generate a tickets file.
  - Use -plmxml to specify the file containing the list of files to generate tickets for.
  - Use -output\_file to specify the name of the tickets file.

For example:

load\_fsccache -u=infodba -p=infodba -g=dba -f=list plmxml=C:\activities\cntc004\temp\export\_cntc004\_fsc\_test\_10.xml output\_file=C:\activities\cntc004\temp\export\_cntc004\_fsc\_test\_10\_tickets.xml

**Restricted © Siemens AG 2015** 

Page 20 2015-06-29

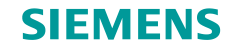

## **Prepopulate the Cache (5)**

- Prepopulating a performance cache server: load\_fsccache -f=load
  - > When prepopulating a cache, you can use **load\_fsccache -f=load** to:
    - Load FMS tickets generated from **load\_fsccache -f=list**.
    - Load the output of **plmxml\_export**.
  - Specify the following options:
    - Use -f=load to prepopulate the cache.
    - Use **-plmxml** to specify the file containing the information on files to be loaded.
    - Use -fsctargets to specify the FSC ID of the cache to be prepopulated.

**Restricted © Siemens AG 2015** 

Page 21 2015-06-29

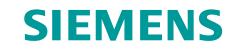

## **Prepopulate the Cache (6)**

Prepopulating a performance cache server: load\_fsccache -f=load example

> For example:

load\_fsccache -u=infodba -p=infodba -g=dba -fsctargets=FSC\_tc10sit\_r\_fsc\_cache -f=load input\_file=C:\activities\cntc004\temp\export\_cntc004\_fsc\_test\_10\_tickets.xml.xml

**Restricted © Siemens AG 2015** 

Page 22 2015-06-29

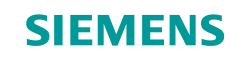

## Activities

□ In this training session, do the following activities using different os accounts on both tc10win and tc10sit:

- > Install an FSC cache server
- > Update the FMS Master
- > Create a test user
- > Test the FSC cache server
- > Pre-populate the cache

**Restricted © Siemens AG 2015** 

Page 23 2015-06-29

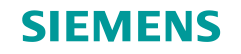

## Summary

□ The following topics were taught and practiced in this session.

- > FSC cache server architecture
- > File transfer process w/o a FSC cache server
- > Install & configure the FSC cache server
- > Pre-Populate the cache

**Restricted © Siemens AG 2015** 

Page 24 2015-06-29

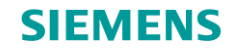

.....

50

# Thank you!

Learn and grow with our customers every day!

**Restricted © Siemens AG 2015** 

Page 25 2015-06-29

Siemens PLM Software

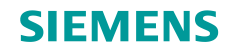

## **FSC Cache Server Architecture**

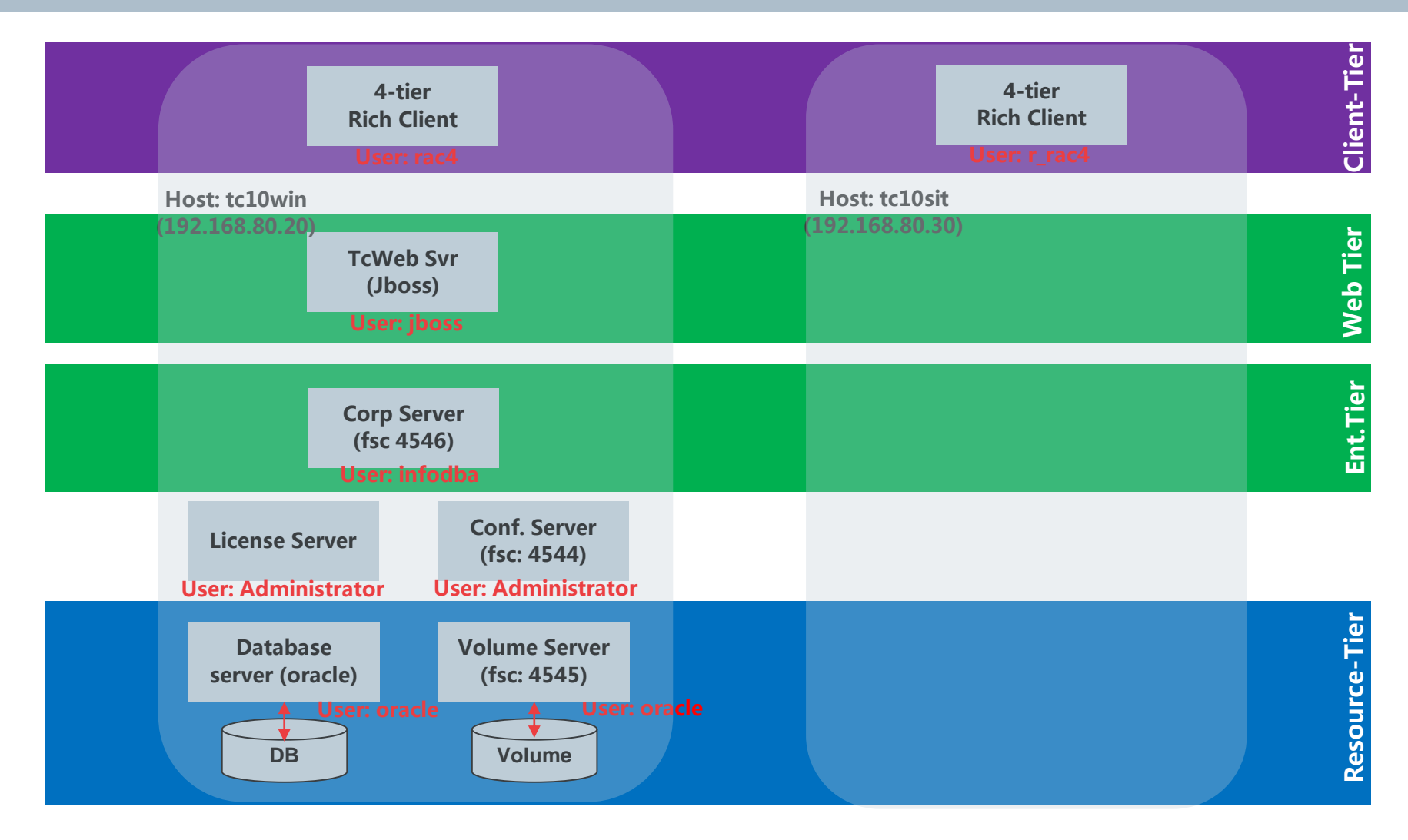

**Restricted © Siemens AG 2015** 

Page 26 2015-06-29

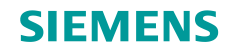

## **FSC Cache Server Architecture**

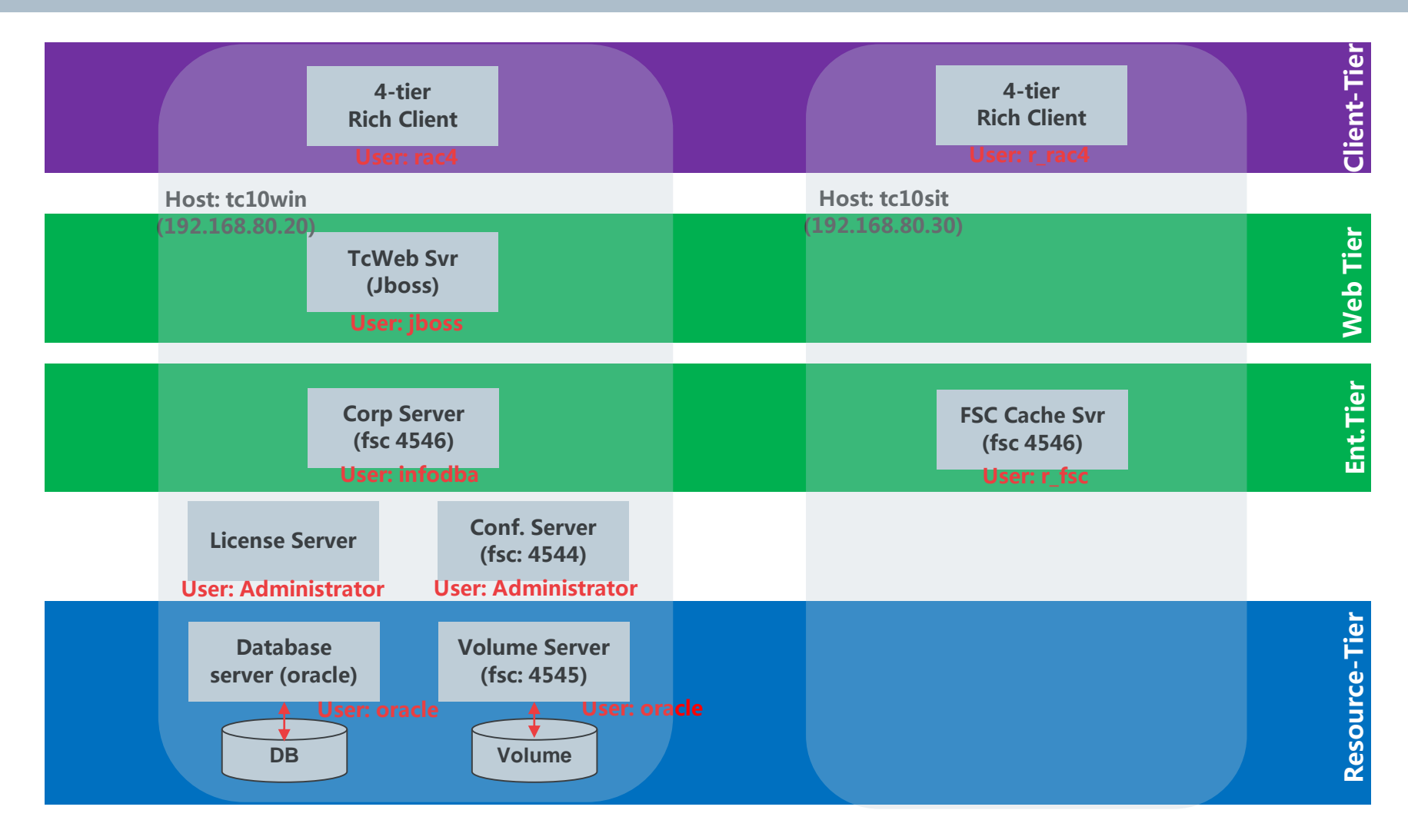

**Restricted © Siemens AG 2015** 

Page 27 2015-06-29